## PHIẾU CHI

- Giới thiệu: Là giao diện lập tất cả các chứng từ kế toán mà trong định khoản có ghi bên Có tài khoản 111x
  - Tạo mỗi tài khoản chi tiết (111x) ứng với mỗi tài khoản tiền quỹ (VND, USD, ...)
  - Phiếu chi được tạo từ tính năng Chi tiền ngay ở Phiếu mua hàng cũng xuất hiện ở đây,
     và có thể Sửa/Xóa bình thường như phiếu chi tự nhập.
- Hướng dẫn giao diện: Giao diện Phiếu chi cũng tương tự như các giao diện khác. Ở giao diện này, Anh/Chị cần chú ý 1 số chức năng mang tính tiện ích, sẽ giúp nhập phiếu chi nhanh hơn
  - Thông tin hóa đơn: Nếu không cần in bảng kê hóa đơn bán ra, không cần nhập thông tin hóa đơn.
  - Thanh toán công nợ: Nếu phiếu chi là chi thanh toán công nợ, nên nhấn vào nút này, để chọn nhiều chứng từ công nợ cùng lúc → Sẽ nhập nhanh hơn nhập từng dòng.
  - O Chọn Đề xuất chi: Nếu khoản công nợ cần chi đã có lập Đề xuất chi → Nhấn chọn để thừa hưởng từ Để xuất chi
  - Đọc Barcode: Chọn nhanh Để xuất chi bằng cách quét Barcode hoặc gõ Số Để xuất chi.
  - Kiểm tra quỹ: Xem nhanh số dư tồn quỹ tức thời.
  - **Lưu ý**: Để lưu được phiếu chi, dữ liệu nhập phải cân đối:
    - Tổng cột Tổng chi (NT)= Số tiền NT
    - Tổng cột Tổng chi (HT)=Số tiền HT

| 🔁 JUNSKY.ERP - HỆ THỔNG PHẦN MẼM QUÂN LÝ DOANH NGHIỆP                                                                                                    |                                                                                                    | _                                                                                                    | - 6 💌                                                                                                    |
|----------------------------------------------------------------------------------------------------|----------------------------------------------------------------------------------------------------|----------------------------------------------------------------------------------------------------|----------------------------------------------------------------------------------------------------|
| 🎟 🛞 Quán trị hệ thống 🔹 📝 Danh mục 🔹 🤹 Ngân hàng - Quỹ 🔹 🍶 Hàng tồn kho 🔹 📦 Quản lý mua hàng 🍨 🔥 Quản lý bán hàng 🔹 🔥 Quản lý cóng nợ 🔹 🧐 Tài sản cố định 🔹 | 📶 Giá thành 🔹 👘                                                                                                    | 😘 Kế toán tổng h                                                                                                    | db 🖌 🚊                                                                                                    |
| Menu/ Phiếu chi tiên mặt                                                                                                    |                                                                                                    |                                                                                                    | <del>.</del> ×                                                                                              |
| 1.Danh sách 2.Chúng từ                                                                                                    |                                                                                                    | 📎 т                                                                                                    | ình trạng 🔹 💌                                                                                               |
| 3.Thông tịn chung 4.Thông tin khác                                                                                                    |                                                                                                    |                                                                                                    | •                                                                                                    |
| Schildé hech toán       Ströng ún hóa dor<br>1 (Vý do chu chu chu chu chu chu chu chu chu chu                                                               | Lộp đỹ liệu:<br>Tính trang PC:<br>TT Xét đuyệt<br>Mã nguyên tệ:<br>Tiên nguyên tệ:<br>Tiên nguyên tệ:<br>Tiên hạch toàn: | 1 + Chung<br>0 + Pā duyệ<br>2 + Pā duyệ<br>VND + 11,0<br>11,0<br>11,0 | 1.00 (÷<br>1.00 (÷<br>1.00000 (÷<br>1.000 00 (÷<br>1.000 00 (÷<br>1.000 00 (÷)<br>3.6m tra quỹ ♥<br>Mă Pr 1 |
| - Něu số ám: Hạch bán bên Cố<br>Nộ 6428: 10tr<br>Nộ 1331: 1tr<br>Có 1111: 11tr     10,000,000 00 10,000,000 11,000,000 00 11,000,000                        | 0,000                                                                                                    |                                                                                                    | •                                                                                                    |
| © Iném • © Súa ⊕ Xnái Phục                                                                                                    | In 🝷 🏠 Đó <u>ng</u> 🗼                                                                                                    | 4 88                                                                                                    | 88 🕨 🕅                                                                                                    |
|                                                                                                    | 🔁 ADMIN 🛛 TP                                                                                                    | JUNSKY.ERF                                                                                                    | 9 😡 JUNSKY                                                                                                  |

## Hướng dẫn nghiệp vụ thường gặp

Chi tiền mua hàng: Nợ 331/Có 111x → Sau khi nhập thông tin cơ bản → Chọn Chứng từ công nợ cần chi → Gõ lại số tiền chi (nếu chi ít hơn) → Lưu

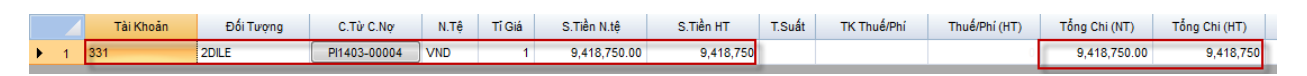

Chi ứng trước tiền mua hàng: Nợ 331/Có 111x → Tương tự như chi trả công nợ, chỉ khác ở chỗ phải Tạo mới số chứng từ công nợ.

| 🖳 Chứng từ công | g nợ                    |               |           | <b>—</b>        |
|-----------------|-------------------------|---------------|-----------|-----------------|
| Số chứng từ:    |                         | Ngày c.từ:    | 21/06/201 | 4 🔻             |
| Chi nhánh:      | ТР                      | Lớp dữ liệu:  |           | 10              |
| Đối tượng GD:   | 3KILU-HT                | Nguyên tệ:    | VND 🔻     | 1.00            |
| Đối tượng CN:   | 3KILU-HT                | Điều khoản th | anh toán: | -               |
| Tài khoản:      | -                       | Nhân viên qu  | ăn lý CN: | <b>•</b>        |
| Ghi chú:        | Thu tiền bán hàng hoá-v | ật tư         |           |                 |
| Mã phân tích 1: | <b>•</b>                | Trung tâm chi | phí:      | <b>-</b>        |
| Mã phân tích 2: | <b>•</b>                | Số hợp đồng:  |           | <b>•</b>        |
| Mã phân tích 3: | <b>•</b>                | Seri hóa đơn: |           |                 |
| Mã phân tích 4: | <b>•</b>                | Số hóa đơn:   |           |                 |
| Mã phân tích 5: | <b>•</b>                | Ngày hóa đơn  | 1:        | 21/06/2014 🔻    |
|                 |                         |               |           |                 |
|                 |                         |               | R         | Lưu 🟠 Không lưu |

- Số chứng từ: là số chứng từ công nợ, tự nhập hoặc để trống phần mềm tự nhảy.
- Ngày chứng từ: Ngày ghi nhận khoảng công nợ này.
- Nguyên tệ: Chọn đúng đồng tiền công nợ
- Tỉ giá: Tỉ giá quy đổi lúc nhận nợ
- Tài khoản: Tài khoản hạch toán công nợ ứng trước (331,...)
- Các thông tin khác: Tùy nhu cầu

| 🖳 Chứng từ công nợ                 |                         |             |          |                |                         |                    |             |                    |
|------------------------------------|-------------------------|-------------|----------|----------------|-------------------------|--------------------|-------------|--------------------|
| Đối tượng công nợ: 3KILU-HT        | Nhà máy xi măn <u>c</u> | ) Kiên Lươn | g        |                |                         | Hiện những chừng t | ừ hết số dư | 🖱 Tính lại         |
| Hạn mức CN phải thu: 0             | 🗧 Hạn mức CN phả        | ii trā:     |          | 0 ≑ Tài k      | hoản công nợ: 🛛 😽       |                    |             | C Đọc lại          |
| Số dư công nợ (NT): 21,229,610,688 | 🗧 Số dư công nợ (       | HT):        | 21,229,6 | 10,688 ≑ Số ti | ền HT đã chọn: 🗾        | 1,179,750,000 🚖    | ]           | ➡ <u>T</u> hêm mới |
|                                    |                         |             |          |                |                         |                    | /           |                    |
| C.Từ C.Nợ Ngày                     | Số HĐ                   | ТК          | N.Tệ     | Tỉ Giá         | Số Dư (NT)              | Số Dư (HT)         | Seri HĐ     | Ngày HĐ 📥          |
| Silver and a                       |                         | 131         | VND      | 1              | 684,255,000.00          | 684,255,000        |             | 25/01/2014         |
| 📄 s Thông tin công nợ c            | ula                     | 131         | VND      | 1              | 702,121,134.00          | 702,121,134        |             | 08/02/2014         |
| 🔲 s Đội tượng                      |                         | 131         | VND      |                | -<br>Tính lai: Tính lai | số dư chứng t      | từ công nơ  |                    |
| SI1402-00019 22/02/20              | 14                      | 131         | VND      | -              | Đọc lại: Làm t          | ươi danh sách      | chứng từ c  | ông nợ             |
| SI1403-00008 04/03/20              | 14                      |             | VND      | -              | Thêm mới: Tạ            | o mới chứng từ     | r công nợ   |                    |
| SI1403-00014 10/03/20              | 14 Tổng số              | tiền        | ND       | 1              | 707,850,000.00          | 707,850,000        |             | 10/03/2014         |
| SI1403-00019 13/03/20              | 14 dã chọn              |             | ND       | 1              | 707,850,000.00          | 707,850,000        |             | 13/03/2014         |
| SI1403-00028 18/03/20              | 14                      | 131         | VND      | 1              | 707,850,000.00          | 707,850,000        |             | 18/03/2014         |
| SI1403-00035 20/03/20              | 14                      | 131         | VND      | 1              | 707,850,000.00          | 707,850,000        |             | 20/03/2014         |
| SI1403-00036 2 Ch                  | on C từ công            | 31          | VND      | 1              | 471,900,000.00          | 471,900,000        |             | 20/03/2014         |
| SI1403-00040 no                    | cần thu                 | 31          | VND      | 1              | 235,950,000.00          | 235,950,000        |             | 24/03/2014         |
| ► V - SH403-00041 24               |                         | 31          | VND      | 1              | 471,900,000.00          | 471,900,000        |             | 24/03/2014         |
| SI1403-00046 26/03/20              | 14                      | 131         | VND      | 1              | 471,900,000.00          | 471,900,000        |             | 26/03/2014         |
|                                    |                         |             |          |                | 04 000 040 000 00       | 24 222 242 222     |             |                    |
| 50 dong: 42                        |                         |             |          | 42             | 21,229,610,688.00       | 21,229,610,688     |             |                    |
|                                    |                         |             |          |                |                         |                    |             |                    |
| <u>C</u> họn                       |                         |             |          |                |                         |                    |             | tong 🏠             |

Chi tiền thanh toán công nợ, có hưởng chiết khấu thanh toán: Nợ 331/Có 515;
 111x → Gõ số tiền chiết khấu thanh toán là số âm vào cột Thuế/Phí → Xem hình

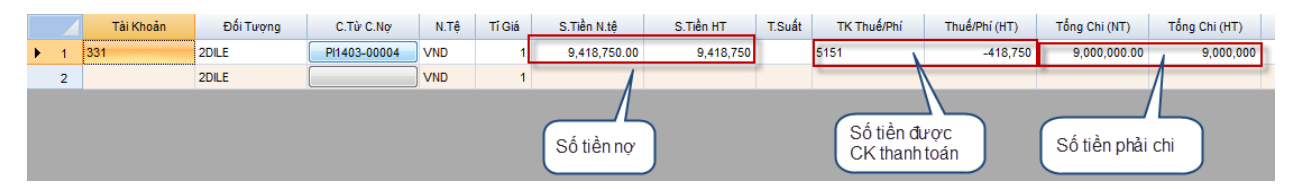

## • Nộp tiền vào TK ngân hàng

- Cách 1: Nợ 112x/Có 111x: Nếu làm Báo có thì không làm Phiếu chi, ngược lại, nếu làm Phiếu chi, không làm Báo có
- Cách 2: Mượn 113 làm tài khoản trung gian → Cả bên ngân hàng và tiền mặt đều làm phiếu.
  - ✤ Phiếu chi: Nợ 113x/Có 111x
  - ✤ Báo có: Nợ 112x/Có 113x
- > Tham chiếu: Xem thêm hướng dẫn sử dụng những thông tin liên quan
  - Hệ thống tài khoản: <u>Danh mục/Hệ thống tài khoản</u>
  - Danh mục đối tượng: <u>Danh mục/Đối tượng KH-NCC-NV</u>
  - Đề xuất chi: <u>Ngân hàng-Quỹ/Yêu cầu thu tiền</u>
  - Phiếu mua hàng: <u>Quản lý mua hàng/Nhập mua hàng</u>
  - Phiếu Báo Nợ: <u>Ngân hàng-Quỹ/Báo nợ ngân hàng</u>

| Junsky 145/1<br>Tel: (0                                                                                                    | ; TY PHAN MEM JUNSKY<br>Đường số 9, Phường 9, Q<br>8) 6684 4557 - Fax: (08) 31                                         | .Gò Vấp, TP.HCM<br>716 3416             |                                             | PV1403-00001                     |
|----------------------------------------------------------------------------------------------------|----------------------------------------------------------------------------------------------------|-----------------------------------------|---------------------------------------------|----------------------------------|
|                                                                                                    |                                                                                                    | PHIẾU CH                                | So So                                       | ố: PV1403-00001 σ: 6418: 706.000 |
|                                                                                                    |                                                                                                    | Ngày: 01/03/2014                        |                                             | Có: 1111: 706,000                |
| Ho tên người nhân                                                                                                    | tiền: Trần Nhưt Thanh                                                                                                  | •••                                     |                                             |                                  |
|                                                                                                    |                                                                                                    |                                         |                                             |                                  |
| Đơn vị, bộ phân: L                                                                                                    | ái xe (LX)                                                                                                    |                                         |                                             |                                  |
| Đơn vị, bộ phận: L<br>Địa chỉ:                                                                                                    | ái xe (LX)                                                                                                    |                                         |                                             |                                  |
| Đơn vị, bộ phận: L<br>Địa chỉ:<br>Lý do chi: Thanh                                                                                           | áixe (LX)<br>toán phíqiao hàng tram H                                                                                  | lòn Chông 62C02307                      | ngày 28/02                                  |                                  |
| Đơn vị, bộ phận: L<br>Địa chỉ:<br>Lý do chi: Thanh<br>Số tiền: 706,000 (V                                                                    | ái xe (LX)<br>toán phí giao hàng trạm H<br><b>/ND)</b>                                                                 | lòn Chông 62C02307                      | ngày 28/02                                  |                                  |
| Đơn vị, bộ phận: L<br>Địa chỉ:<br>Lý do chi: Thanh<br>Số tiền: 706,000 (V<br>Viết bằng chữ:                                                  | ái xe (LX)<br>toán phí giao hàng trạm H<br>/ND)<br>Bảy trăm lẻ sáu ngàn đồr                                            | lòn Chông 62C02307                      | ngày 28/02                                  |                                  |
| Đơn vị, bộ phận: L<br>Địa chỉ:<br>Lý do chi: Thanh<br>Số tiền: 706,000 (V<br>Viết bằng chữ:<br>Chứng từ gốc kèm                              | ái xe (LX)<br>toán phí giao hàng trạm H<br><b>/ND)<br/>Bảy trăm lẻ sáu ngàn đồr</b><br>theo:                           | lòn Chông 62C02307<br>1 <b>g</b>        | ngày 28/02                                  |                                  |
| Đơn vị, bộ phận: L<br>Địa chỉ:<br>Lý do chi: Thanh<br><b>Số tiền: 706,000 (V</b><br>Viết bằng chữ:<br>Chứng từ gốc kèm<br>Đã nhận đủ số tiền | ái xe (LX)<br>toán phí giao hàng trạm H<br><b>/ND)<br/>Bảy trăm lẻ sáu ngàn đồr</b><br>theo:<br>(bằng chữ):            | lòn Chông 62C02307<br>1g                | ngày 28/02                                  |                                  |
| Đơn vị, bộ phận: L<br>Địa chỉ:<br>Lý do chi: Thanh<br><b>Số tiền: 706,000 (V</b><br>Viết bằng chữ:<br>Chứng từ gốc kèm<br>Đã nhận đủ số tiền | ái xe (LX)<br>toán phí giao hàng trạm H<br><b>/ND)<br/>Bảy trăm lẻ sáu ngàn đổr</b><br>theo:<br>(bằng chữ):            | lòn Chông 62C02307<br>ng                | ngày 28/02<br>                              | vThána Năm                       |
| Đơn vị, bộ phận: L<br>Địa chỉ:<br>Lý do chi: Thanh<br>Số tiền: 706,000 (V<br>Viết bằng chữ:<br>Chứng từ gốc kèm<br>Đã nhận đủ số tiền        | ái xe (LX)<br>toán phí giao hàng trạm H<br>/ND)<br>Bảy trăm lẻ sáu ngàn đồr<br>theo:<br>(bằng chữ):<br>Người Nhân Tiền | lòn Chông 62C02307<br>ng<br><br>Thủ Quỹ | ngày 28/02<br><i>Ngà</i> j<br>Kế Toán Trưởn | yThángNăm .<br>g Giám Đốc        |